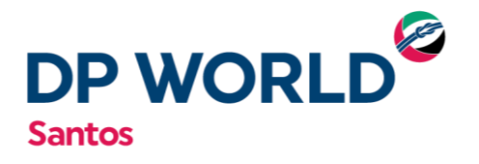

# MANUAL PARA VÍNCULO DE CNPJ E CADASTRO DE RESERVA (BOOKING)

DEPOT – Retirada de Contêiner Vazio

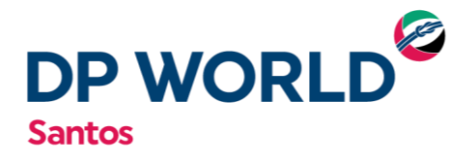

# VÍNCULO DE CNPJ À RESERVA (BOOKING)

1) Acessar o site www.embraportonline.com.br através do navegador Google Chrome.

2) O usuário deverá acessar a opção "TRANSPORTADORA" do menu, localizado ao lado esquerdo superior da tela e clicar em "VINCULAR RESERVA".

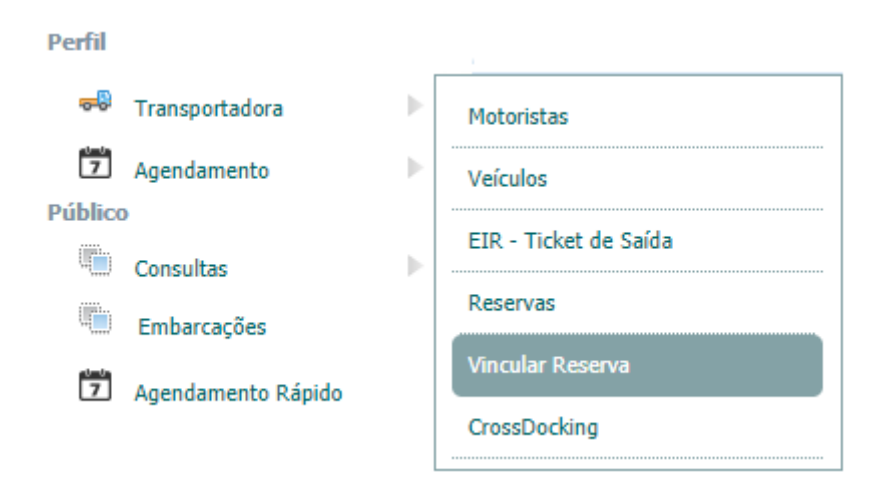

3) Em seguida o usuário deverá clicar em "SOLICITAR VÍNCULO":

|                 |       |                | Delivery Orders |                    |                          |
|-----------------|-------|----------------|-----------------|--------------------|--------------------------|
| Filtro —        |       |                |                 |                    |                          |
| Status:         | Todos | Ŧ              |                 |                    |                          |
| Delivery Order: |       |                |                 |                    |                          |
| Solicitação de: |       |                | Solicitação a   | ité:               |                          |
|                 |       |                | I               | Pesquisar Limpar F | iltros Solicitar Vinculo |
| Solicitações    |       |                |                 |                    |                          |
| Status          | 5     | Delivery Order | Solicitado Por  | Solicitado Em      | Ações                    |
|                 |       |                |                 |                    |                          |

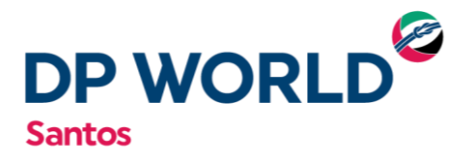

4) A caixa abaixo será exibida para inserir a numeração da reserva(booking):

|                   | Solicitar V                              | ínculo              |
|-------------------|------------------------------------------|---------------------|
| Solicitação       |                                          |                     |
| Delivery Order:   |                                          |                     |
| Horário para apro | /ação da solicitação: das 08:00 às 18:00 | Solicitar Cadastrar |

5) No campo "DELIVERY ORDER", a reserva deverá ser digitada e selecionada na lista exibida:

|                    |            | Solicitar Vínculo |  |
|--------------------|------------|-------------------|--|
| Solicitação        |            |                   |  |
| Delivery Order:    | ssz0       |                   |  |
|                    | SSZ0425342 |                   |  |
| Horário para aprov | SSZ0419023 |                   |  |
|                    | SSZ0426021 |                   |  |
|                    | SSZ0426173 |                   |  |
|                    | SSZ0426948 |                   |  |
|                    | SSZ0425769 |                   |  |
|                    | SSZ0425736 |                   |  |
|                    | SSZ0424926 |                   |  |

6) Em seguida o usuário deverá clicar em "SOLICITAR":

|                   | Solicitar Vínculo                        |                     |   |
|-------------------|------------------------------------------|---------------------|---|
| Solicitação       |                                          |                     |   |
| Delivery Order:   | ➡ \$\$20419023                           |                     | × |
| Horário para apro | ∕ação da solicitação: das 08:00 às 18:00 | Solicitar Cadastrar |   |

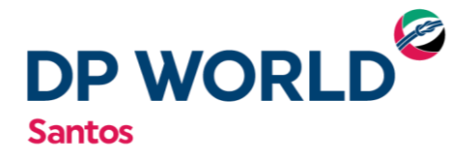

7) Após clicar em "SOLICITAR" a mensagem abaixo será exibida no lado superior direito da tela confirmando a solicitação:

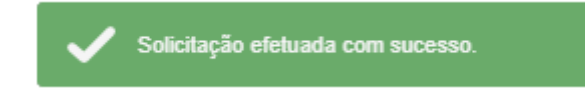

- Nesse momento um e-mail automático será enviado à equipe de atendimento ao cliente DEPOT que analisará a solicitação e confirmará o vínculo do CNPJ do usuário à reserva solicitada.
- 9) Após análise e confirmação de vínculo pela equipe de atendimento ao cliente DEPOT, o usuário cadastrado no site embraportonline.com.br receberá um e-mail automático confirmando o vínculo do CNPJ.
- 10) Ao receber a confirmação de vínculo o usuário deverá clicar em "AGENDAR" e seguir com agendamento via site:

### Solicitação de Vínculo com Delivery Order Aprovada

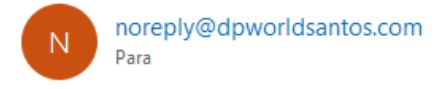

Seguem os dados da solicitação.

| Delivery Order | Solicitado Em       |
|----------------|---------------------|
| TESTE456       | 22/02/2020 13:04:05 |

Agendar

### Cadastro de Reserva (Booking)

Caso a reserva consultada não conste na lista de pesquisa, o usuário deverá realizar o cadastro da reserva no site. Para o cadastro da reserva no site, o usurário deverá:

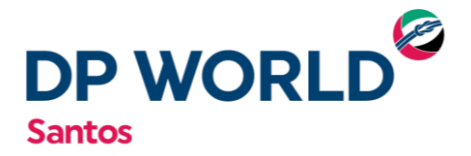

1) Acessar o site www.embraportonline.com.br através do navegador Google Chrome.

2) O usuário deverá acessar a opção "TRANSPORTADORA" do menu localizado ao lado esquerdo superior da tela e clicar em "VINCULAR RESERVA".

| Perfil  |                    |                       |
|---------|--------------------|-----------------------|
| -       | Transportadora     | Motoristas            |
| 7       | Agendamento        | Veículos              |
| Público |                    |                       |
|         | Consultas 🕨        | EIR - Ticket de Saida |
|         | Embarcações        | Reservas              |
| 7       | Agendamento Rápido | Vincular Reserva      |
|         |                    | CrossDocking          |

2) Em seguida o usuário deverá clicar em "SOLICITAR VÍNCULO":

|                 |       |                | Delivery Orders |                |                               |
|-----------------|-------|----------------|-----------------|----------------|-------------------------------|
| Filtro          |       |                |                 |                |                               |
| Status:         | Todos | v              |                 |                |                               |
| Delivery Order: |       |                |                 |                |                               |
| Solicitação de: |       |                | Solicitação     | até:           |                               |
|                 |       |                |                 | Pesquisar Limp | par Filtros Solicitar Vinculo |
| Solicitações    |       |                |                 |                |                               |
| Statu           | 5     | Delivery Order | Solicitado Por  | Solicitado Em  | Ações                         |
| 2               |       |                |                 |                |                               |

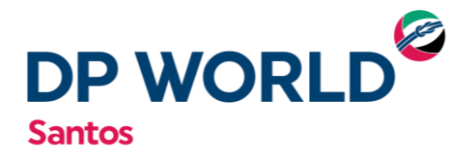

4) Em seguida o usuário deverá clicar em "CADASTRAR":

|                   | Solicitar Vínculo                                            |
|-------------------|--------------------------------------------------------------|
| Solicitação       |                                                              |
| Delivery Order:   |                                                              |
| Horário para apro | ração da solicitação: das 08:00 às 18:00 Solicitar Cadastrar |

5) A caixa abaixo será exibida para preenchimento os dados da reserva.

| Solicitação ——                                                          |                         |            |                           |                        |          |
|-------------------------------------------------------------------------|-------------------------|------------|---------------------------|------------------------|----------|
| elivery Order:                                                          |                         |            |                           |                        |          |
| lorário para aprovação da                                               | a solicitação: das 08:0 | 0 às 18:00 | Solicitar                 | Cadastrar              |          |
|                                                                         |                         |            |                           |                        |          |
|                                                                         |                         |            |                           |                        |          |
| Cadastrar                                                               |                         |            |                           |                        |          |
| Cadastrar                                                               |                         |            |                           |                        |          |
| Cadastrar<br>rmador:<br>elivery Order:                                  |                         |            | Grade:                    | Selecione              | Ţ        |
| Cadastrar<br>mador:<br>elivery Order:<br>uantidade:                     |                         | -          | Grade:<br>Tamanho / Tipo: | Selecione<br>Selecione | <b>v</b> |
| Cadastrar<br>rmador:<br>lelivery Order:<br>tuantidade:<br>uper Testado: |                         |            | Grade:<br>Tamanho / Tipo: | Selecione<br>Selecione | ¥<br>¥   |

O preenchimento deverá ser realizado da seguinte forma:

Armador: Armador correspondente à reserva; Delivery Order: Numeração da reserva; Quantidade: Quantidade de contêineres solicitados; Grade: Padrão dos contêineres (Carga Geral, Alimento, Café – com argolas);

Tamanho/Tipo: Tamanho de tipo de contêiner(es) solicitados.

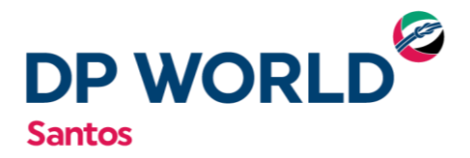

# \*Caso o contêiner a ser retirado tenha a necessidade de ser SUPER TESTADO a caixa correspondente deverá ser flegada (🖌 )

- 6) Em seguida clicar em cadastrar.
- 7) A mensagem abaixo será exibida no lado superior direito da tela:

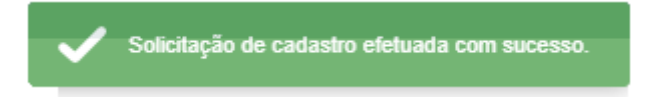

- 8) Um e-mail automático será enviado à equipe de atendimento ao cliente DEPOT para análise e aprovação do cadastro.
- 9) Após análise e aprovação de cadastro pela equipe de atendimento ao cliente DEPOT, o usuário cadastrado no site embraportonline.com.br receberá um e-mail automático confirmando o cadastro e autorização de agendamento:

### Solicitação de Vínculo com Delivery Order Aprovada

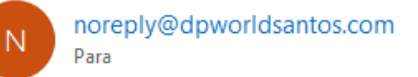

Seguem os dados da solicitação.

| Delivery Order | Solicitado Em       |  |
|----------------|---------------------|--|
| TESTE456       | 22/02/2020 13:04:05 |  |

10) Ao receber o e-mail automático de confirmação o usuário deverá clicar em "AGENDAR" e seguir com agendamento via site.

Agenda

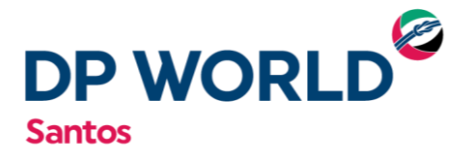

## Pesquisa de Reserva (Booking)

Para pesquisar o status das reservas no site. O usuário deverá:

1) Acessar o site www.embraportonline.com.br através do navegador Google Chrome.

2) O usuário deverá acessar a opção "TRANSPORTADORA" do menu, localizado ao lado esquerdo superior da tela e clicar em "VINCULAR RESERVA".

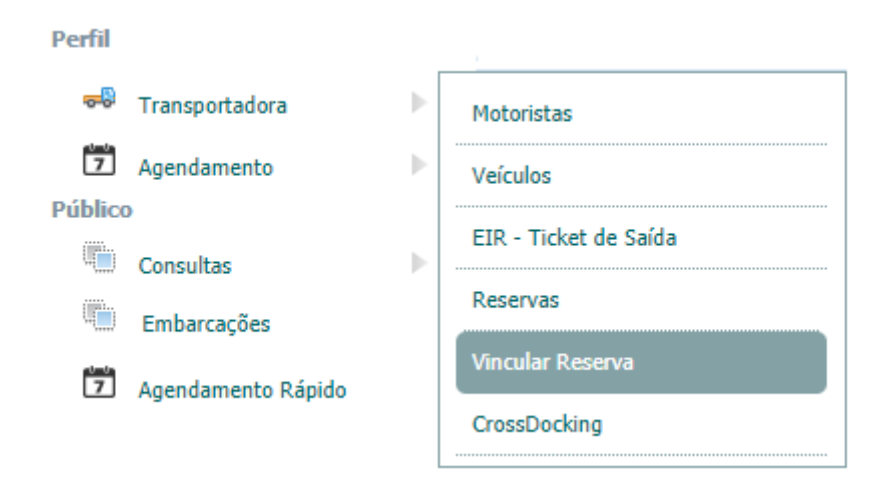

3) Na página "DELIVERY ORDER" deve-se clicar em "PESQUISAR"

|                            |       |   | Delivery Orders  |                                  |
|----------------------------|-------|---|------------------|----------------------------------|
| Filtro                     |       |   |                  |                                  |
| Status:<br>Delivery Order: | Todos | , |                  |                                  |
| Solicitação de:            |       |   | Solicitação até: |                                  |
|                            |       |   | Pesquisar        | Limpar Filtros Solicitar Vinculo |

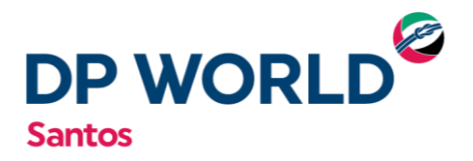

4) Uma lista de solicitações de reserva será exibida:

#### Solicitações -

| Status               | Delivery Order | Solicitado Por          | Solicitado Em       | A        | ções                  |
|----------------------|----------------|-------------------------|---------------------|----------|-----------------------|
| Aprovada             | TESTE456       | lucas.teles@dpworld.com | 22/02/2020 13:04:05 | Agendar  | Visualizar            |
| Aguardando Liberação | TESTE123       | lucas.teles@dpworld.com | 22/02/2020 13:04:43 | Cancelar | Visualizar            |
|                      |                |                         |                     |          | Quantidade exibida: 2 |
|                      |                |                         |                     |          | ٢                     |

\*É possível filtrar as buscas nas reservas preenchendo os quadros disponíveis na página "DELIVERY ORDER – FILTRO".